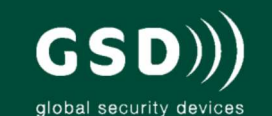

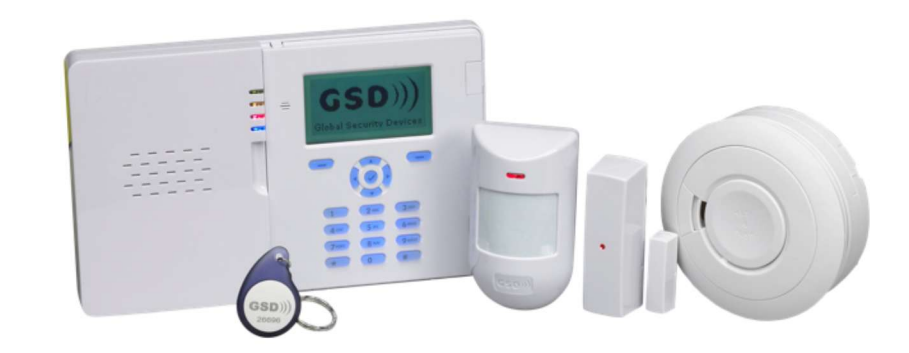

# Contents

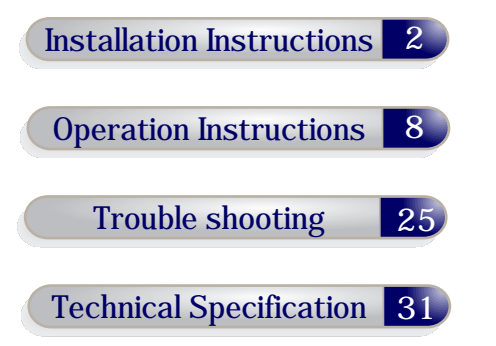

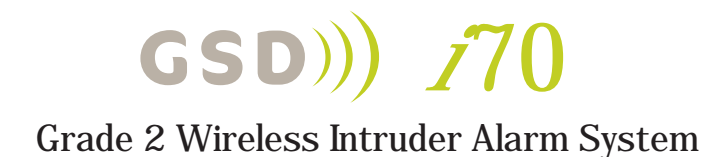

Installation Manual V1.04

Global Security Devices Ltd: No.3 Broomhill Business Complex, Tallaght, Dublin 24, Ireland, Phone: +353 (1) 524 2691, Email: info@globalsecurity.ie www.globalsecurity.ie

#### Installation steps

| Step | Description                     | Page |
|------|---------------------------------|------|
| 1.   | Network Overview                | 3.   |
| 2.   | Install the controller          | 4.   |
| 3.   | Restore factory defaults        | 10.  |
| 4.   | First power-up default settings | 11.  |
| 5.   | Start the installer menu        | 12.  |
| 6.   | Define areas (optional)         | 15.  |
| 7.   | Install devices                 | 16.  |
| 8.   | Configure zones                 | 18.  |
| 9.   | Configure keypads (optional)    | 19.  |
| 10.  | Configure sirens (optional)     | 20.  |
| 11.  | Configure users                 | 20.  |
| 12.  | Configure areas                 | 21.  |
| 13.  | Configure timers                | 22.  |
| 14.  | Walk testing                    | 23.  |
| 15.  | Output testing                  | 24.  |
| 16.  | Soak testing (optional)         | 24.  |
| 17.  | Trouble shooting                | 25.  |
| 18.  | Set up reporting (optional)     | 28.  |
| 19.  | Technical Specifications        | 31.  |
| 20.  | Menus / Wizards                 | 34.  |
| 21.  |                                 |      |
| 22.  |                                 |      |

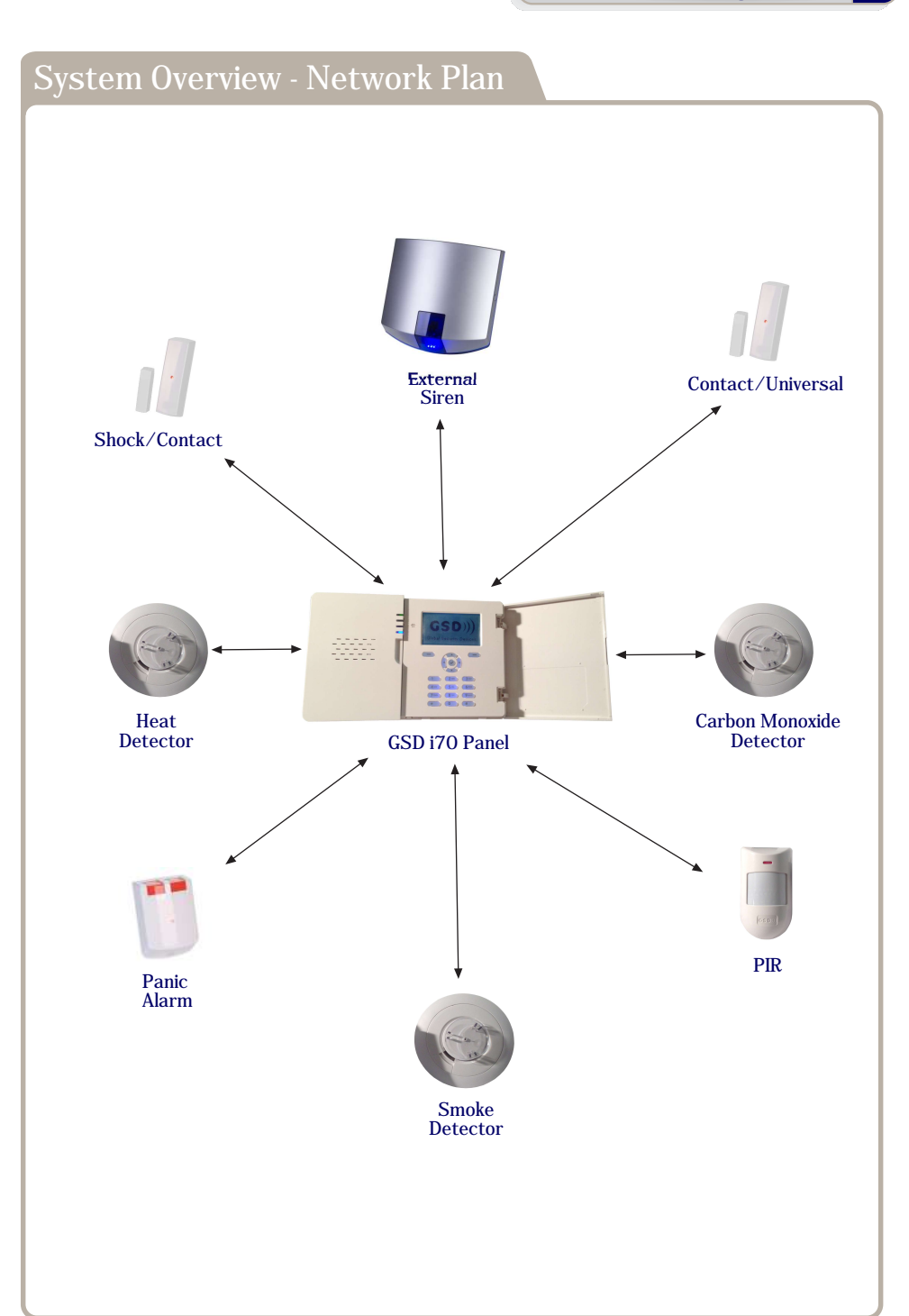

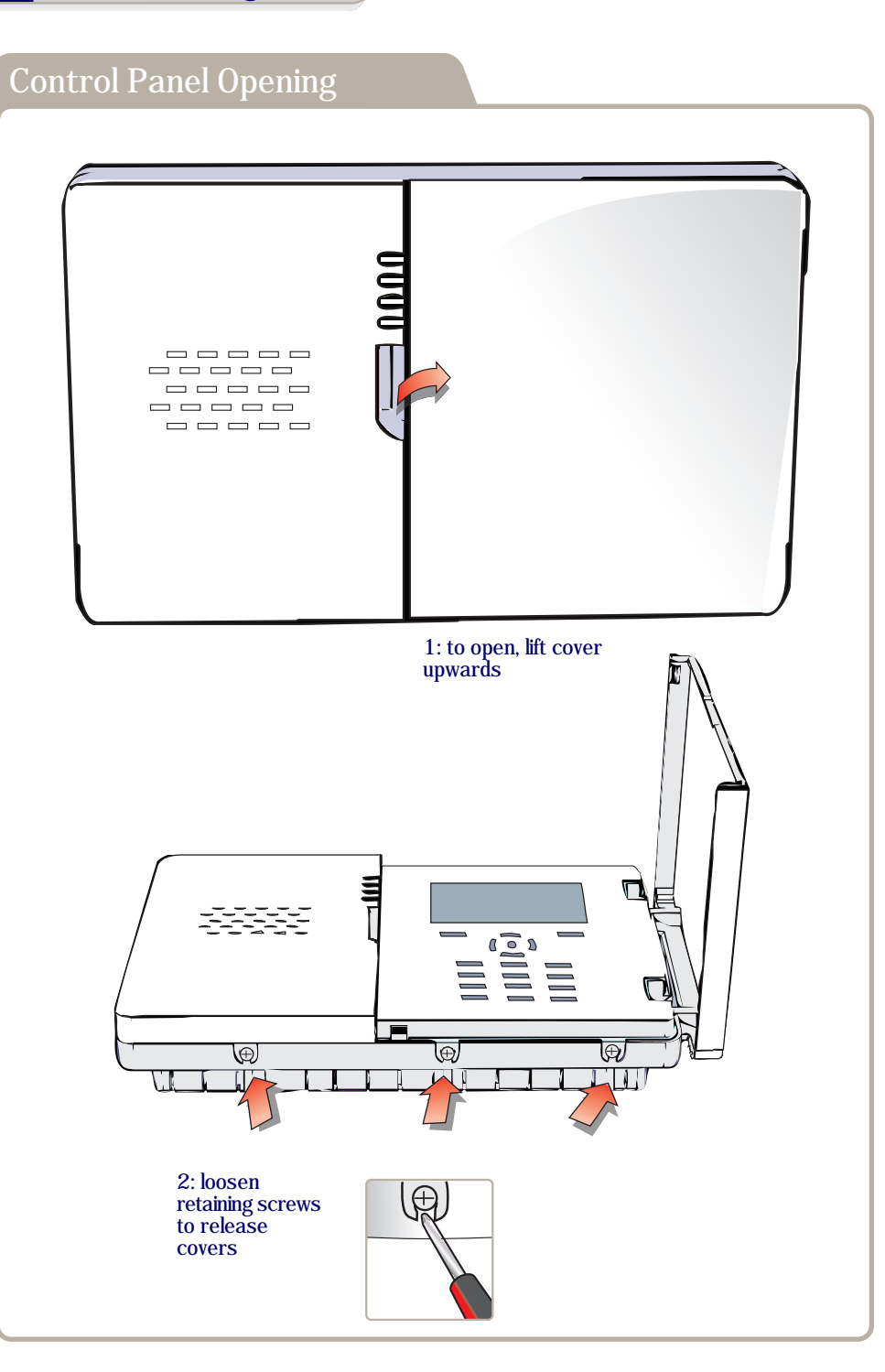

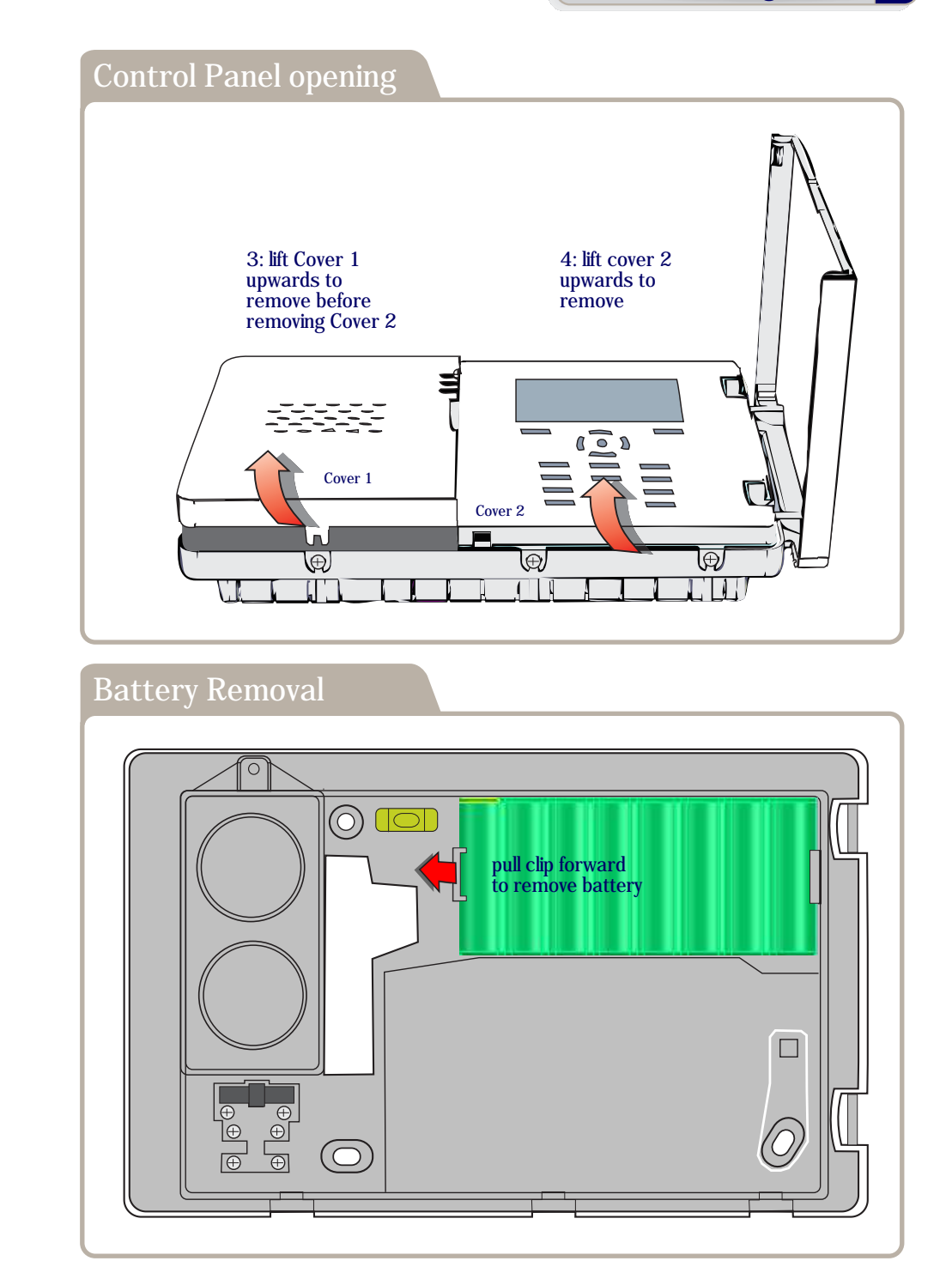

7

## Control Panel Mounting

Remove covers 1 & 2 and battery before mounting See instructions for Control Panel Opening and Battery Removal.

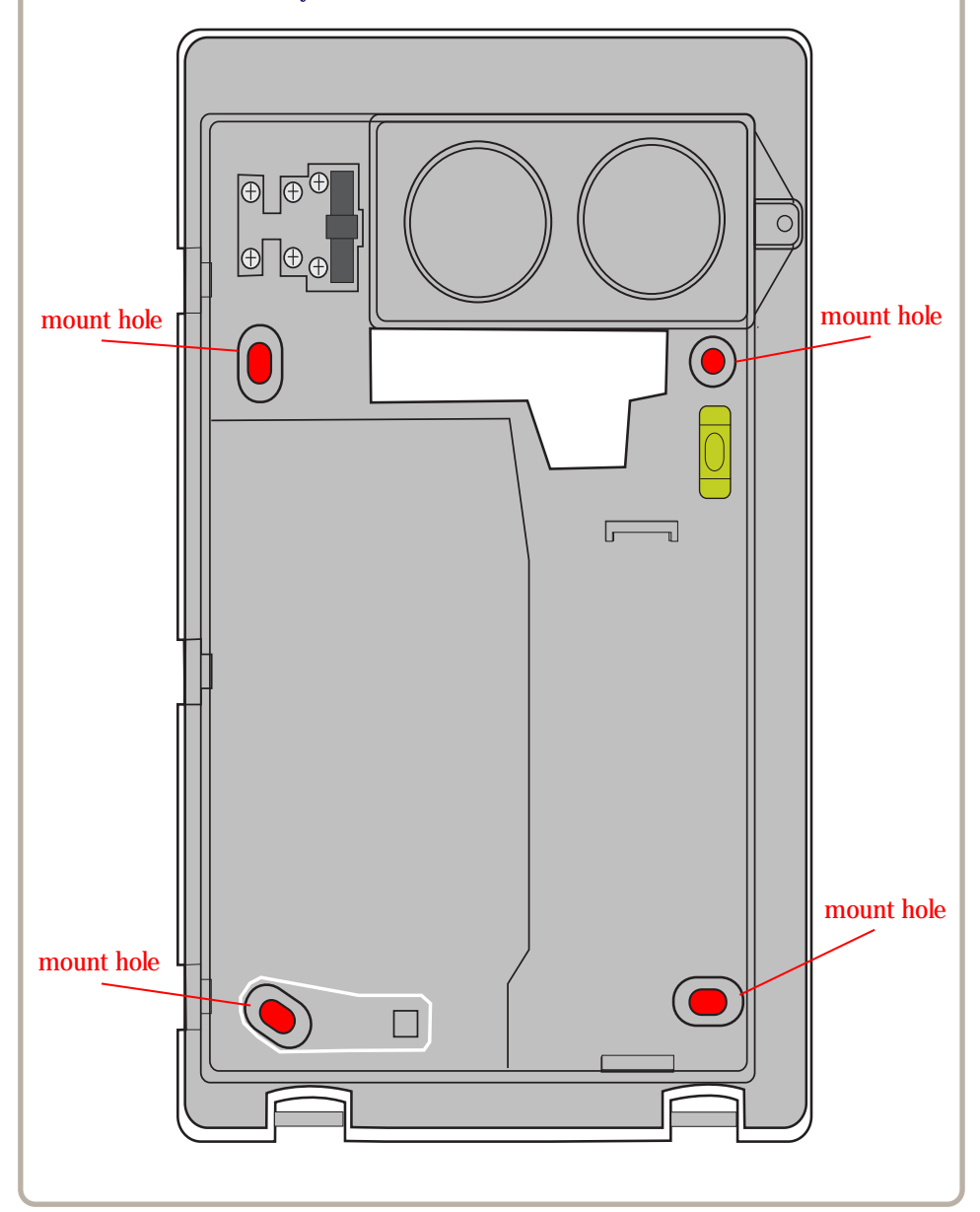

## Control Panel Wiring

Remove cover 1 to access the wiring terminals. See instructions for Control Panel Opening for instruction to remove cover.

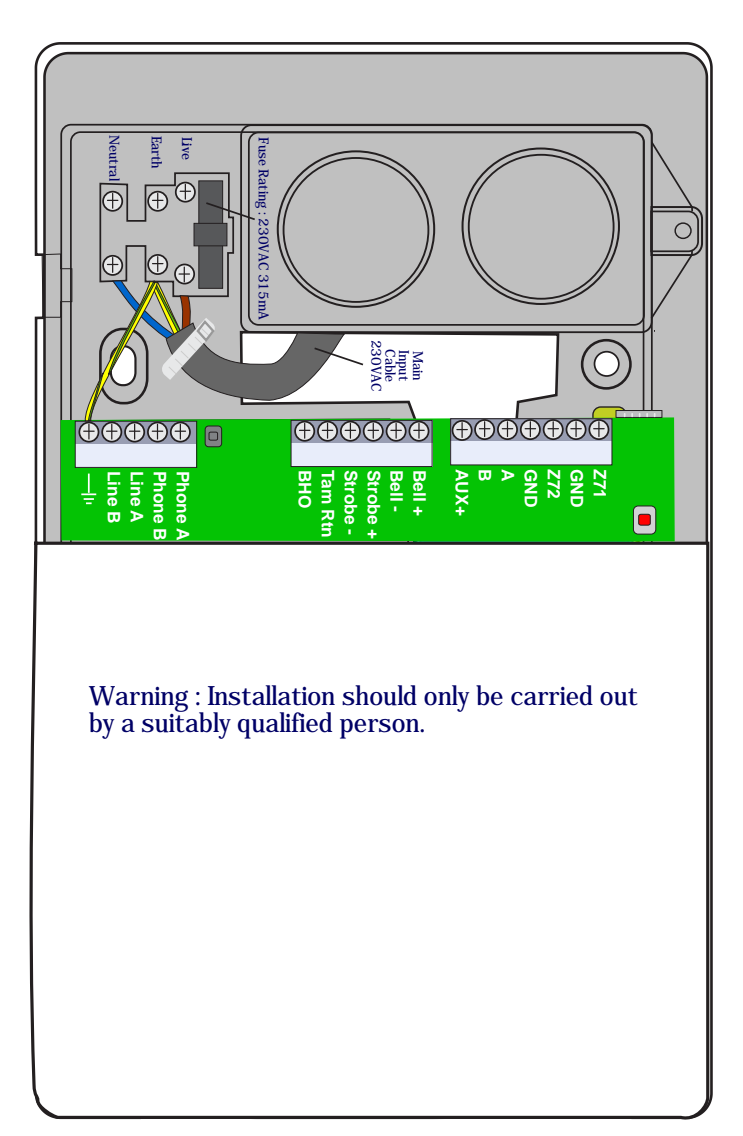

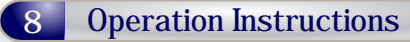

## Wiring External-Siren

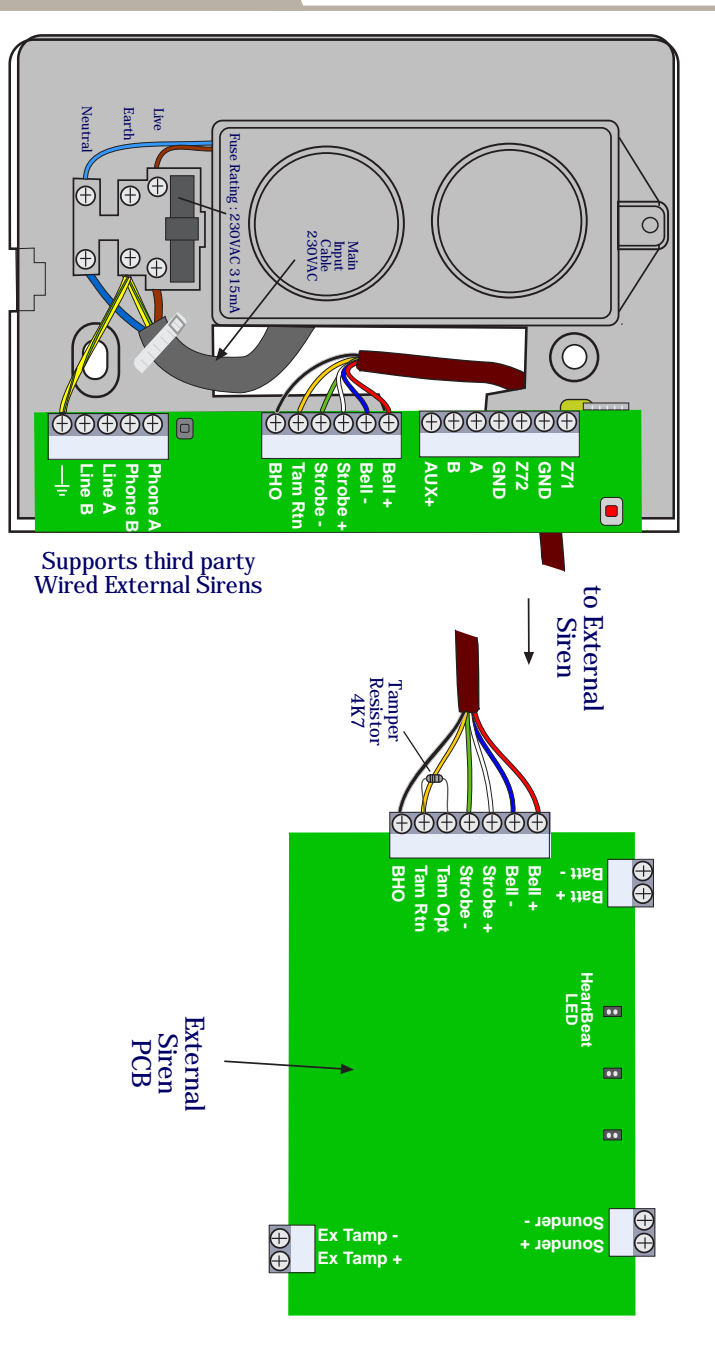

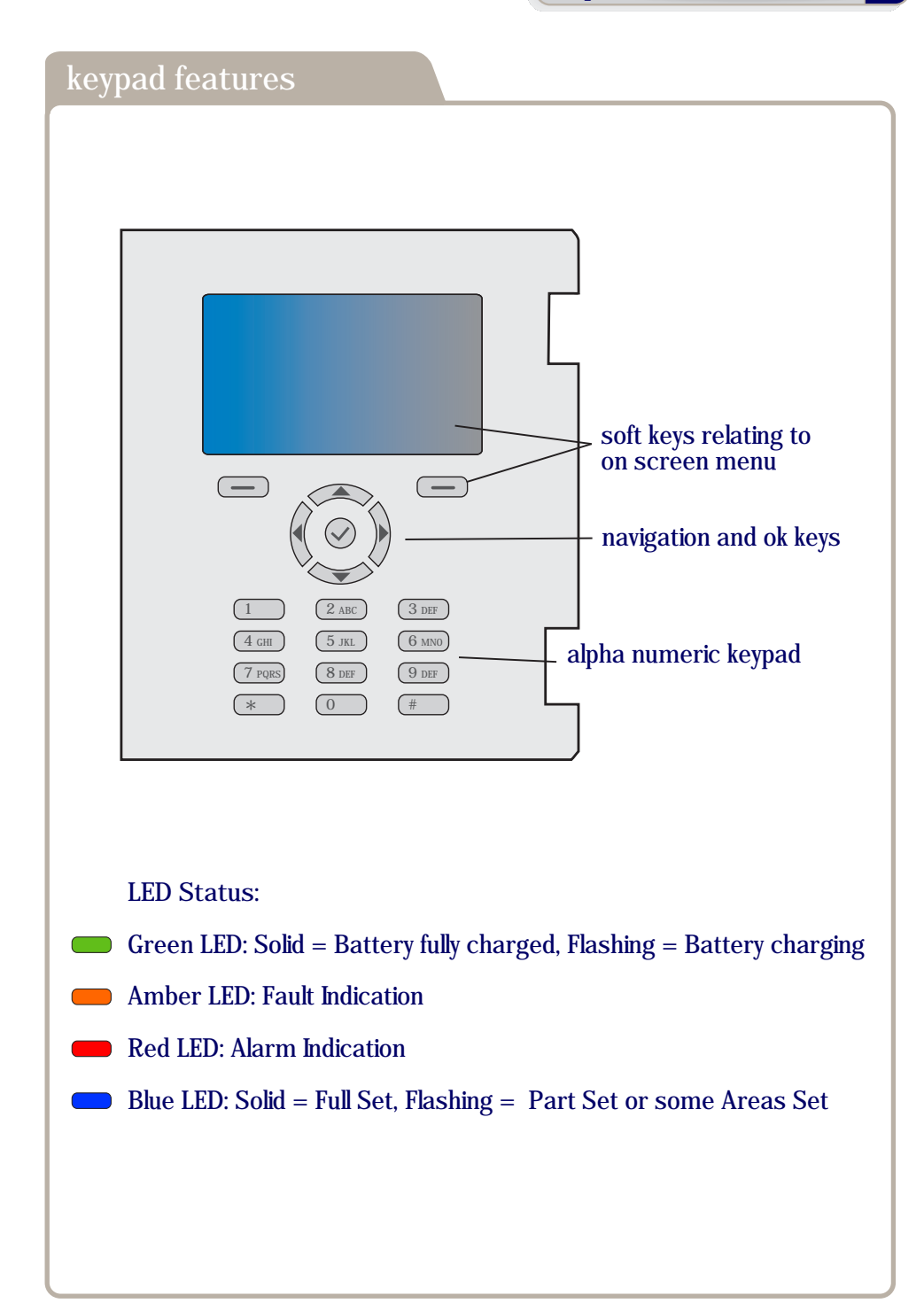

## Restoring All Factory Default Settings

#### IMPORTANT NOTICE

This should only be carried out when you want to completely default the control panel back to its original default state as ALL programming of the system will be lost!

- 1. Disconnect the mains PSU from the control panel PCB by unplugging the lead that comes from the mains PSU.
- 2. Disconnect the battery pack from the control panel PCB by unplugging the battery from the battery terminal.
- 3. Remove the J2 link from the control panel PCB. See control panel opening for removal of covers.
- 4. Wait 10 s then reconnect the mains PSU and the battery pack.
- 5. The Control Panel will start up in the installer menu this indicates the configuration has been defaulted.
- 6. Replace the J2 link.

\* After restoring factory default settings the following default codes exist on the system.

| 4-digit codes | 6666   | Default installer code |
|---------------|--------|------------------------|
|               | 1111   | Default user 1 code    |
| 5-digit codes | 06666  | Default installer code |
|               | 01111  | Default user 1 code    |
| 6-digit codes | 006666 | Default installer code |
|               | 001111 | Default user 1 code    |

## **Restoring All Factory Default Settings**

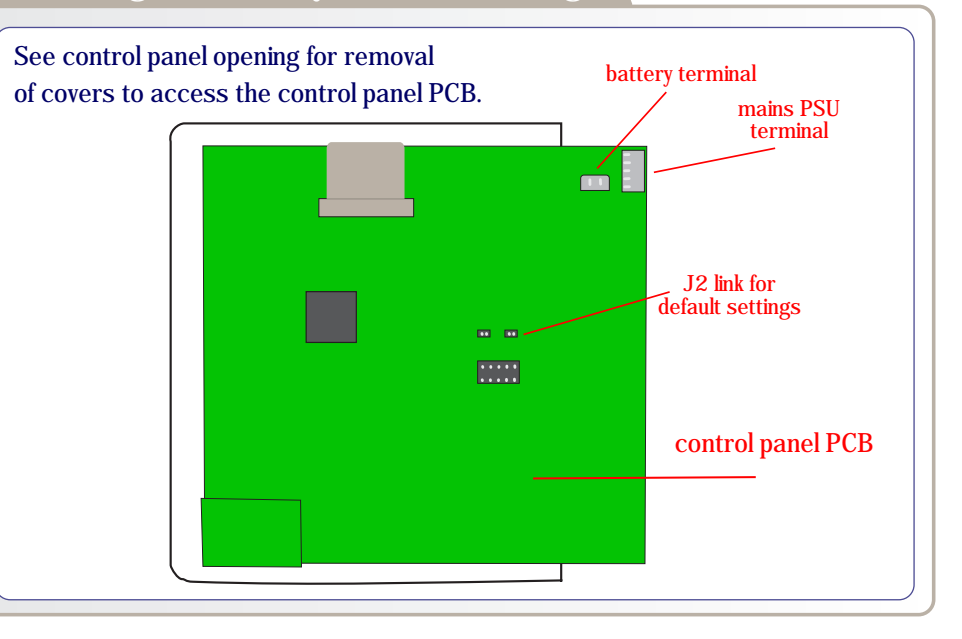

## First power-up settings

The following settings are set after the control panel is restored to factory defaults.

- 1. Country: Ireland
- 2. Security Grade: Grade 2
- 3. Number of PIN digits: 4

Settings the Time and Date:

- 1. Navigate to System Time & Date: use up and down to select a field and OK to change it. Enter a value using the number keys and press OK to store the new value.
- 2. Press the Next soft key to finish.

## Start the installer menu

- Start the installer menu: enter the installer code.
   The keypad will display any faults that have occurred on the system, including faults that occurred but are not currently present.
   If no faults have occurred the keypad will immediately start the installer menu.
- 2. Examine faults: navigate the faults menu (refer to Menu operation) to see the faults indicated.

Continue to the installer menu: navigate to the top level of the faults menu and press the Continue soft key.

- When you press the Continue soft key the keypad will reset the fault indications of faults that are no longer present.

3. Operate the installer menu: described in Menu operation.

## Menu Operation

| Navigation        |                                                                  |
|-------------------|------------------------------------------------------------------|
| Up / Down         | move in the current menu                                         |
| OK or Right       | activate the current menu item, e.g. enter a sub-menu, change    |
|                   | a value                                                          |
| Back or Left      | back up one menu level                                           |
| Info              | display help for the current menu item                           |
|                   |                                                                  |
| Changing an Or    | n/Off setting                                                    |
| OK                | toggle the setting between On and Off                            |
|                   |                                                                  |
| Changing a sele   | ection item                                                      |
| On activating th  | e menu item using the OK key the keypad displays an edit window  |
| containing a list | of items. You can select one item using the following keys.      |
| Up / Down         | move in the list to select the item required                     |
| Cancel            | cancel and revert to the unchanged selection                     |
| OK                | store the new selection                                          |
|                   |                                                                  |
| Changing a num    | neric setting                                                    |
| On activating th  | e menu item using the OK key the keypad displays an edit window. |
| You can edit the  | e value using the following keys.                                |
| Number keys       | enter the new value                                              |
| Right soft key    | switch to alternative units for the setting, e.g. switch from    |
|                   | seconds to minutes. This is not available for all settings.      |
| Cancel            | cancel and revert to the unchanged value                         |
| OK                | store the new value                                              |
|                   |                                                                  |
| Changing a tex    | t setting                                                        |
| On activating th  | e menu item using the OK key the keypad displays an edit window. |
| You can edit the  | e value using the following keys.                                |
| 1                 | enter punctuation characters using multi-tap text entry or       |
|                   | press and hold to enter digit 1                                  |
| 2 - 9             | enter characters using multi-tap text entry or press and hold to |
|                   | enter digits 2 - 9                                               |
| 0                 | enter digit zero                                                 |
| *                 | cycle character entry between ALL UPPER CASE, First Upper        |
| _                 | Case and all lower case                                          |
| ~                 |                                                                  |

| Ť            | ĥ                                                                    |                                                                                  |
|--------------|----------------------------------------------------------------------|----------------------------------------------------------------------------------|
| #            | enter a space                                                        | Right move the cursor one character right or press and hold to move              |
| Delete       | delete one character to the right of the cursor or press and         | Cancel concel the change and revert to the unchanged account code                |
| 20000        | hold to delete several characters                                    | Cancel Cancel the change and revert to the unchanged account code                |
| Left         | move the cursor one character left or press and hold to move         | OK Store the new account code                                                    |
|              | the cursor several characters                                        |                                                                                  |
| Right        | move the cursor one character right or press and hold to             |                                                                                  |
| 0            | move the cursor several characters                                   | Define Areas (optional)                                                          |
| Cancel       | cancel the change and revert to the unchanged text                   | Denne Areas (optional)                                                           |
| OK           | store the new text                                                   | Areas are regions in the promises that can be set and unset individually. They   |
|              |                                                                      | may be separate buildings or parts of one building. Common areas are regions in  |
| Changing a   | phone number                                                         | the premises that set when all areas associated with the common area become      |
| On activatin | g the menu item using the OK key the keypad displays an edit window. | set and unset when any one of the associated areas unsets. For example a         |
| You can edi  | t the value using the following keys.                                | building with two anartments and a common entrance may have two areas for        |
| 0 - 9        | enter a phone digit or press and hold 1 to enter a comma             | the anartments and a common area for the entrance                                |
|              | signifying a pause in dialling                                       |                                                                                  |
| *            | enter a *                                                            | 1. Start the Define Areas installation wizard: in the installer menu navigate to |
| #            | enter a #                                                            | System - Installation wizards - Define areas and then press OK.                  |
| Delete       | delete one character to the right of the cursor or press and         |                                                                                  |
|              | hold to delete several characters                                    | 2. Set the number of areas and common areas.                                     |
| Left         | move the cursor one character left or press and hold to move         |                                                                                  |
|              | the cursor several characters                                        | 3. Press Next.                                                                   |
| Right        | move the cursor one character right or press and hold to move        |                                                                                  |
|              | the cursor several characters                                        | 4. Set the name of each area and common area.                                    |
| Cancel       | cancel the change and revert to the unchanged phone number           |                                                                                  |
| OK           | store the new phone number                                           | 5. Press Next.                                                                   |
|              |                                                                      | - If you set zero common areas then the wizard will end at this point.           |
| Changing a   | reporting account code                                               |                                                                                  |
| On activatin | g the menu item using the OK key the keypad displays an edit window. | 6. Mark the areas associated with common area 1 using Up, Down and OK.           |
| You can edi  | t the value using the following keys.                                |                                                                                  |
| 0 - 9        | enter an account digit or press and hold keys 0 - 5 to enter         | 7. Press Next to move to the next common area. Continue marking associated       |
|              | letters A - F                                                        | areas until all the common areas have been defined.                              |
| Delete       | delete one character to the right of the cursor or press and         |                                                                                  |
|              | hold to delete several characters                                    |                                                                                  |
| Left         | move the cursor one character left or press and hold to move         |                                                                                  |
|              | the cursor several characters                                        |                                                                                  |
|              |                                                                      |                                                                                  |

### Install Devices

Enrol GSDi sensors onto the system, one per zone. GSD recommends that you enrol each device at the location where it will operate as this facilitates immediate testing of communication and operation. Enrol each device using the following steps.

1. Using the keypad start enrolling on the desired zone: in the installer menu navigate to Device / Zones - <desired zone> - Device - Enrol device and then press OK.\*

- The system will open its network for a device to enrol.

- 2. Take the device to its operational location together with the instruction manual supplied with the device.
- 3. Tell the device to enrol: refer to the instruction manual supplied with the device.

- The device will enrol on the system within about 10 s and the keypad will indicate the type of device that enrolled.

- Once the device has enrolled, the system will automatically close the network to prevent other devices joining.

#### 4. On the Panel Press Next.

- The system will exchanges messages with the device and display an indication of signal strength (RSSI) with the device.

- For robust communication the RSSI must be at least 2 bars.

- The Reduced Tx soft key attenuates transmission from the device by 6 dB to test the robustness of the connection. Transmission is automatically restored to normal on exiting test mode.

5. Press Next.

- For motion and shock sensors the system now starts tests specific to the sensor type. For details refer to the instruction manual supplied with the device.

- All other devices skip this step.

#### 6. Press Next.

- All devices end with a test showing the zone and tamper state of the device.

- If the device is a sensor you can test its zone function.
- You can test the tamper function of all device types.
- 7. Press Next to end testing.
- 8. Set other sensor settings if required: in the current Device menu navigate to Device settings.
  - The Device Setting menu gives access to settings according to the type of device enrolled.

\* Dual sensors, e.g. GSDi Shock/Contact, GSDi Contact/Universal can be enrolled onto two independent zones if required. Set this option in the installer menu Devices / Zones - Global settings - Enrol on 2 zones before enrolling the devices. If enrolled on two zones then the system allows cross-zone alarm verification between the zones.

## **Testing Devices**

Devices previously enrolled can be tested again using the following procedure.

- 1. Select the device: in the installer menu navigate to Device / Zones <desired zone> Device Test Device and press OK.
- 2. Wait up to 30 s, or activate a sensor or tamper on the device - The system will start displaying RSSI values.
- 3. Continue testing as detailed from point 4 6 in section Install Devices.

## Configure Zones

(See also Menu Operation)

Configure zones with sensors connected so that they function as required.

- 1. Select the zone menu for the sensor: in the installer menu navigate to Device / Zones <desired zone> and then press OK.
- 2. Set the Zone Type, Name, Area and Attributes as required.

| Zone Type        | Description                                                      |
|------------------|------------------------------------------------------------------|
| Burglary         | Causes an intrusion alarm. This zone sets and unsets with its    |
|                  | area.                                                            |
| 24-hour          | Causes an intrusion alarm. This zone is always set.              |
| Access           | Same as a burglary zone but it will not cause an alarm during    |
|                  | exit and entry.                                                  |
| Exit/entry 1     | Same as an access zone but opening it when set starts entry      |
|                  | timer 1 for its area.                                            |
| Exit/entry 2     | Same as an access zone but opening it when set starts entry      |
|                  | timer 2 for its area.                                            |
| Emergency exit   | Same as a burglary zone but if opened while unset it causes an   |
|                  | emergency exit open alarm in its area.                           |
| Fire             | Causes a fire alarm - this zone is always set.                   |
| PA audible       | Causes an audible Personal Attack alarm. This zone is always     |
|                  | set.                                                             |
| PA audible on LF | Normally causes a silent Personal Attack alarm. However, if      |
|                  | there is a communication Line Fault it causes an audible         |
|                  | Personal Attack alarm. This zone is always set                   |
| PA silent        | Causes a silent Personal Attack alarm. This zone is always set.  |
| Medical          | Causes a Medical Alert alarm. This zone is always set.           |
| Tamper           | Causes a local tamper alarm when its area is unset and a full    |
|                  | tamper alarm when its area is set.                               |
| Technical        | Activates a technical output if one exists in its area.          |
| LF no alarm      | Indicates an external dialler Line Fault. Never causes an alarm. |
| LF set alarm     | Indicates an external dialler Line Fault. Causes an alarm only   |
|                  | when its area is set.                                            |
|                  |                                                                  |

| =                                                                | <i>~</i>        |                                                                   |
|------------------------------------------------------------------|-----------------|-------------------------------------------------------------------|
| LF alarm Indicates an external dialler Line Fault. Always causes |                 | Indicates an external dialler Line Fault. Always causes an alarm  |
|                                                                  |                 | whether its area is set or unset.                                 |
|                                                                  | FTC             | Indicates an external dialler Failure To Communicate.             |
|                                                                  | Exit terminator | If an area has an exit terminator zone then the exit period when  |
|                                                                  |                 | setting does not end with an exit timer. Instead it ends when the |
|                                                                  |                 | exit terminator zone it activated.                                |
|                                                                  | Off             | This zone does nothing.                                           |
|                                                                  |                 |                                                                   |

## Configure Wired Zones - Zone 71 & Zone 72

Set global options for Onboard EOL type for wired zones

- 1. Select an area menu: in the installer menu navigate to Devices/Zones Global Settings Onboard EOI types and then press OK.
- 2. Change the EOL type for all wired zones as required.If using single EOl or no EOL, configure zone 71 or zone 72 as Zone Type Tamper.

## Configure Keypads ( optional )

Set keypad global options that affect all keypads.

- 1. Select the keypad global settings menu: in the installer menu navigate to Keypads Global setting and then press OK.
- 2. Change the Idle display, Code tamper as required.

Change individual keypad options.

- 1. Select a keypad menu: in the installer menu navigate to Keypads <desired keypad> and then press OK.
- 2. Change the Keypad Name, Area, Volume, Sounds and Backlight as required.

## Configure Sirens (optional)

#### Change individual siren options.

- 1. Select a siren menu: in the installer menu navigate to Sirens <desired siren> and then press OK.
- 2. Change the siren's Name, Area, Volume, Sounds and LED Heartbeat as required.

## **Configure Users**

#### Add a user

- 1. Select the add users menu: in the installer menu navigate to Users Add user and then press OK.
- 2. Select the user number to add and press OK.
- 3. Enter the new code for the user and press OK.
- 4. Re-enter the same new code for the user and press OK. Set the other options as prompted.

#### Delete a user

- 1. Select the delete users menu: in the installer menu navigate to Users Delete user and then press OK.
- 2. Select the user to delete and press OK.
- 3. Select Yes to confirm and press OK.
- Set user codes and operations
- 1. Select a user menu: in the installer menu navigate to Users <desired user> and then press OK.
- 2. Change the user's Name, Code, Accessible Areas and Permissions as required.

### **Configure Areas**

- Set the properties of each area. (See also Menu Operation)
- 1. Select an area menu: in the installer menu navigate to Areas <desired area> and then press OK.
- 2. Change the area's Name and Attributes as required.

## Configure Common Areas

Set the properties of each common area. (See also Menu Operation)

- 1. Select an area menu: in the installer menu navigate to Areas <desired common area> and then press OK.
- 2. Change the area's Name and Areas included in this common area as required.

## **Configure Timers**

Program the System timers, Output timers and Area timers.

- Select the system timers menu: in the installer menu navigate to Timers -System and then press OK.
   These times affect all areas in the system.
- 2. Change the times as required.
- 3. Select the output timers menu: in the installer menu navigate to Timers -Output timers and then press OK.
  These times affect specific output types.
- 4. Change the times as required.
- 5. Select an area timers menu: in the installer menu navigate to Timers <desired area> and then press OK.
  - These times affect only the area selected.
- 6. Change the times as required.

## Walk Testing

Test all the sensors in each area are functioning correctly and communicating alarms to the system.

- 1. Select the Walktest Outputs: in the installer menu navigate to Devices/Zones - Global Settings and then press OK.
- 2. Select the outputs on which to indicate zone activation and press Back.By default the keypad being used is selected and will chime each time a zone activates.
- 3. Select the walk test menu: in the installer menu navigate to System Tools Walk test and then press OK.
- 4. Select the area to test and press Next.
- 5. Start the walk test: press Next.
  - The area switches to walk test mode.
  - The keypad displays a list of zones still to be tested.
- 6. Walk test: walk around the system tripping each sensor and checking that it chimes the keypad (or other selected output).
  - As each zone is tripped, the keypad removes it from the list of zones still to be tested.
  - On testing the last zone the keypad beeps and displays a success status.
- 7. Press Next or Finish to end the walk test.
- \*For individual zone walk testing see Test Devices on page 17.

## **Output Testing**

Test correct functioning of all keypads, sirens, strobes and other outputs.

- Select the test outputs menu: in the installer menu navigate to System -Tools - Test outputs and then press OK.
  - $\cdot$  The system lists all keypads, sirens, strobes and other outputs.
- 2. Test an output: select the output to test then press OK.
  - The system switches on the output.
  - Sirens switch on only for a few seconds to avoid unnecessary noise.
  - Outputs on wireless devices can take up to five seconds to switch on. This is normal operation.
- 3. Press OK again to switch off the output test.
- 4. Repeat steps 2 to 4 for any other outputs to be tested.

## Soak Testing (optional)

It may be advisable to soak test some or all of the zones for several days so that they will not sound sirens or report alarms until they have been proven reliable and the users have learnt how to operate the alarm system.

- 1. Start the soak test wizard: in the installer menu navigate to System -Installation Wizards - Set up soak test and press OK.
- Enter the number of days required for the soak test and press Next.
   After this time the soak test will automatically end and the zones will revert to normal operation.

- On pressing Next the keypad displays a list of zones showing their soak test attributes.

3. Select the zones to soak test: in the list of zones, navigate to a zone and press OK to switch its soak test attribute on or off.

- The zones in soak test will still indicate alarms on the keypad and will record soak test alarm and soak test tamper events in the event log.

4. Finish: once all the zone soak test attributes are configured press Finish.

## Troubleshooting

#### Device fails to enrol

- Device is a keypad and it fails to leave its current system: see Device fails to enrol - fails to leave current system.

- Device's LED flashes once or twice then stops: see Device fails to enrol - fails to leave current system.

- Device is a keypad and it cannot find a system to enrol on: see Device fails to enrol - cannot find system to enrol on.

- Device's LED flashes for more than 5 seconds but it doesn't enrol: see Device fails to enrol - cannot find system to enrol on.

#### Device fails to enrol - fails to leave current system

As a security measure a system will not allow a device to leave unless the system is enrolling or unenrolling. If a device fails to leave its current system then it must still be in range of something on that system. You must either unenrol the device on that system, using Devices / Zones - <device-to-remove> - Device - Unenrol Device, or you must use the steps below to make sure the controller from that system is uncontactable.

- 1. Make sure that its previous controller
  - a) is switched off, or
  - b) is out of range, or
  - c) has been defaulted
- 2. Make sure that its previous repeaters
  - a) are switched off, or
  - b) are out of range, or
  - c) have been enrolled on a new network

Device fails to enrol - cannot find system to enrol on

Either the system is not in enrol mode - see Install end devices for instructions - or the device is out-of-range. To bring an out-of-range device into range you may

- a) reposition the device, controller or repeaters\*
- b) add repeaters\*

#### There are faults on the system

When a code is entered the system indicates faults that have occurred. This indication does not imply that the faults are still present. The display of current faults and the event log may be used to assist in fault finding and fixing. Also, pressing the Continue soft key to exit the fault indication removes from the list faults that are no longer present, so that they will not be displayed next time.

- 1. View faults currently present: in the installer menu view the faults shown in System Tools Current Faults.
- 2. Examine the event log for fault events: the time of occurrence and other details of faults can be found in the event log at System View Event Log. See also Event Log

#### Event log

The event log contains a wide variety of events that occur on the system, including alarms, faults and set / unset. Examine the event log at System

- View Event Log.

- Events are listed with the latest at the top.
- Use Up / Down to move through the list.
- Use OK to examine an event in more detail.

#### **Battey Voltages**

All battery voltages can be viewed as follows.

View controller battery voltage: in the installer menu navigate to System -Tools - Controller checks.

- The keypad displays the battery voltage of the controller.

View device battery voltages: in the installer menu navigate to System - Tools

- Device checks - Battery Voltages.

- The keypad displays a list of device battery voltages.

| Device         | Battery Type             | Nominal | Replace | Full   | Flat  |
|----------------|--------------------------|---------|---------|--------|-------|
|                |                          |         | at      |        |       |
| Controller     | 8 cell rechargeable pack | 9.6 V   | 5 years | 11.4 V | 8.0 V |
| External siren |                          |         |         |        |       |
| Sensors        | Lithium CR123A primary   | 3.0 V   | 2.6 V   |        |       |

## Set up reporting (optional)

Set up Alarm Receiving Centre (ARC) details to report alarms, set/unset and faults as required.

#### Set up the main ARC

- 1. Fit GSDi Digital Communicator: if not already fitted mount the communicator in the controller housing, connect it to the controller using the supplied ribbon cable and connect an earth lead to its earth terminal. Note that the earth connection is an essential part of the circuit that protects the communicator if lightening strikes near the phone line.
- 2. Start the ARC with 2 phone nos. wizard: in the installer menu navigate to System Installation wizards Set up dialler ARC with 2 phone nos. and then press OK.
- 3. Set the ARC name: you may optionally change the name of the ARC then press OK to continue.
- 4. Set phone number 1: set the first phone number for the ARC then press OK to continue.
- 5. Set phone number 2: optionally set the second phone number for the ARC then press OK to continue.
  - This is the backup phone number for the main ARC.
  - Leave this blank to always retry on the first phone number.
- 6. Set report format: select the reporting format and press OK or Next to continue.
- 7. Set account code: enter the account code given by the ARC for the premises and the press OK.
  - To enter hex values A F press and hold keys 0 5.
- 8. Test call phone number 1: navigate to Communications Alarm Rx Centres <first ARC> Connection 1 Do test call and press OK.
  - The keypad displays call progress. Once Kissoff is indicated the test call has completed successfully.

9. Test call phone number 2: if you set phone number 2 then navigate out of Connection 1 and into Connection 2 - Do test call and press OK.
- The keypad displays call progress. Once Kissoff is indicated the test call has completed successfully.

#### Set up a backup ARC (optional)

This sets up the details of a second ARC that will be tried if all attempts to the main ARC fail.

- 1. Start the Backup with 2 ph. nos. wizard: in the installer menu navigate to System Installation wizards Set up dialler Backup with 2 ph. nos. and then press OK.
- 2. Set the ARC name: you may optionally change the name of the ARC then press OK to continue.
- 3. Set phone number 1: set the first phone for the ARC then press OK to continue.
- 4. Set phone number 2: optionally set the second phone number for the ARC then press OK to continue.
  - This is the backup phone number for the backup ARC.
  - Leave this blank to always retry on the first phone number.
- 5. Set report format: select the reporting format and press OK or Next to continue.
- 6. Set account code: enter the account code given by the ARC for the premises and the press OK.
- 7. Test call phone number 1: navigate to Communications Alarm Rx Centres
   <second ARC> Connection 1 Do test call and press OK.
- 8. Test call phone number 2: if you set phone number 2 then navigate out of Connection 1 and into Connection 2 Do test call and press OK.

#### Change events reported\*

Change the events reported to a main ARC. Open the ARC settings: in the installer menu navigate to Communications - Alarm Rx Centres - <desired ARC> - Events

- 1. Change alarms events: navigate into Alarms and then switch event types On or Off as required.
- 2. Change other events: navigate out of Alarms and into Other events and then switch event types On or Off as required.

 $\ast$  Do not switch on events for a backup ARC as it will automatically report any events that fail to report to the main ARC.

### **Technical specification**

|                                       | CSD :70                                                |
|---------------------------------------|--------------------------------------------------------|
| Nome of manufactures                  | Glabal Security Devices Ltd                            |
| Name of manufacturer                  | Giobal Security Devices Ltd                            |
| Description of equipment              | Intrusion alarm system                                 |
| Standards                             | Controller (CE)                                        |
|                                       | EN50131-1:2006                                         |
|                                       | EN50131-3:2009                                         |
|                                       | EN50131-6:2008                                         |
|                                       | PD6662:2010                                            |
|                                       | EN60950:2006                                           |
| Security grade                        | Grade 2                                                |
| Environmental class                   | Class II                                               |
| Operating temperature                 | -10°C to 40°C                                          |
| Relative humidity                     | Up to 75% non-condensing                               |
| Dimensions (w d h)                    | 240mm 152mm 45mm                                       |
| Weight (without batteries)            | 0.5kg                                                  |
| Type of interconnections              | Wire-free, specific wired                              |
| Methods of setting                    | Code entered at keypad and/or RFID tag                 |
| Methods of unsetting                  | Code entered at keypad and/or RFID tag                 |
| Fuse                                  | 230V 315mA T                                           |
| Power supply description              | Type A, with detection of mains failure and monitoring |
|                                       | of battery and output voltage.                         |
|                                       |                                                        |
| Power supply input                    | 230 VAC 50 Hz, 50 mA                                   |
| Internal power requirement            | 12v 300mA                                              |
|                                       | 9.6 100mA                                              |
|                                       |                                                        |
| Battery                               | Backup battery:                                        |
| , , , , , , , , , , , , , , , , , , , | 8 NiMH cell pack                                       |
|                                       | 80% charge 10 h                                        |
|                                       | Low indication below 8.0V                              |
|                                       |                                                        |
|                                       |                                                        |
|                                       |                                                        |
|                                       |                                                        |
|                                       |                                                        |
|                                       | _                                                      |

|                                     | GSD i70                                                  |
|-------------------------------------|----------------------------------------------------------|
| No. of devices                      | 1 controller/keypad/siren                                |
|                                     | 0 - 4 sirens / external siren                            |
|                                     | 1 - 71 sensors                                           |
|                                     |                                                          |
|                                     |                                                          |
|                                     |                                                          |
|                                     |                                                          |
|                                     |                                                          |
|                                     |                                                          |
| Indications made inaccessible       | By 30 s timeout                                          |
| lo level 1<br>Notification priority | Eiro Uidhact                                             |
|                                     | Medical Alert                                            |
|                                     | Personal Attack                                          |
|                                     | Intrusion                                                |
|                                     | Tamper                                                   |
|                                     | Faults Lowest                                            |
| Minimum PIN variations              | 4 digits: 0000 is not allowed; 9999 variations           |
|                                     | 5 digits: 00000 is not allowed; 99999 variations         |
|                                     | 6 digits: 000000 is not allowed; 999999 variations       |
|                                     | The number of digits is programmable in System - No. of  |
|                                     | code digits.                                             |
| Invalid PIN entries to cause        | 10 by default. Programmable in Keypads - Global settings |
| user interface to disable           |                                                          |
| Set conditions                      | Set state indicated by time limited message on keypads.  |
|                                     | Opening of entry/exit door initiates an entry procedure. |
| Notification options                | Grade 1: options B and C                                 |
|                                     | Grade 2: options B, C and D                              |
| Automatic soak test end             | End determined by programmable timer set in Timers -     |
| Automatic Sour (Of Chu              | System - Soak test time                                  |
| No. of intrusion alarms for         | 5 by default. Programmable in Devices / Zones - Global   |
| automatic zone inhibit              | Settings - Swinger inhibit count                         |
|                                     |                                                          |

|                                 | GSD i70                                                                  |
|---------------------------------|--------------------------------------------------------------------------|
| АСЕ Туре                        | N/A                                                                      |
| Non-volatile memory             | Static RAM with memory support battery: CR2032.<br>Battery life 5 years. |
| Settings required to comply     | All grades                                                               |
| with EN50131.                   | Alarm event log limit: 3 - 10                                            |
|                                 | Int siren cut-out time: 90s - 15 min.                                    |
| Note: compliance labelling      | Ext siren cut-out time: 90s - 15 min.                                    |
| should be removed or adjusted   | Ext siren delay time: $\leq 10$ min.                                     |
| if non-compliant configurations | Mains fault delay: $\leq 60$ min.                                        |
| are selected.                   | Entry fault delay: $\geq$ 30 s                                           |
|                                 | Entry time $1: \le 45$ s                                                 |
|                                 | Entry time $2: \le 45$ s                                                 |
|                                 | Grade 1                                                                  |
|                                 | No. PIN digits: 4 - 6                                                    |
|                                 | Code tamper attempts: $\leq 10$                                          |
|                                 | Code tamper repeat attempts:≤ 10                                         |
|                                 | Setting Supervision time: $\leq 60$ min.                                 |
|                                 | Reporting test call period: $\leq 24$ hours                              |
|                                 | Grade 2                                                                  |
|                                 | No. PIN digits: 5 - 6                                                    |
|                                 | Code tamper attempts: $\leq 10$                                          |
|                                 | Code tamper repeat attempts: $\leq 10$                                   |
|                                 | Tamper Supervision time: $\leq 120$ min.                                 |
|                                 | Setting Supervision time: $\leq 20$ min.                                 |
|                                 | Reporting test call period: $\leq 24$ hours                              |
| Additional functions            | Fire alarm processing, medical alarm processing, inactivity              |
|                                 | alarm processing. All of these are reset by user with                    |
|                                 | required access level.                                                   |

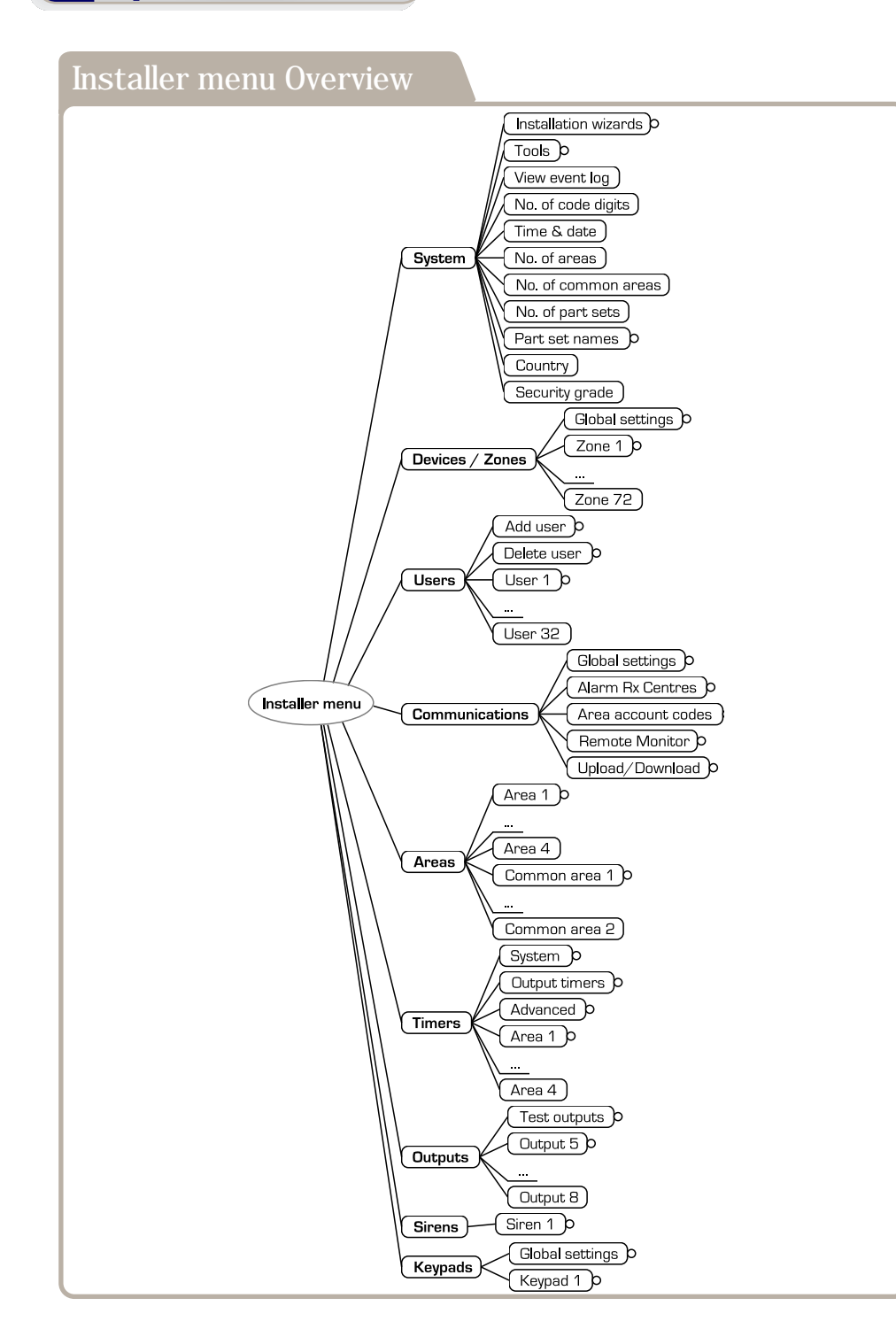

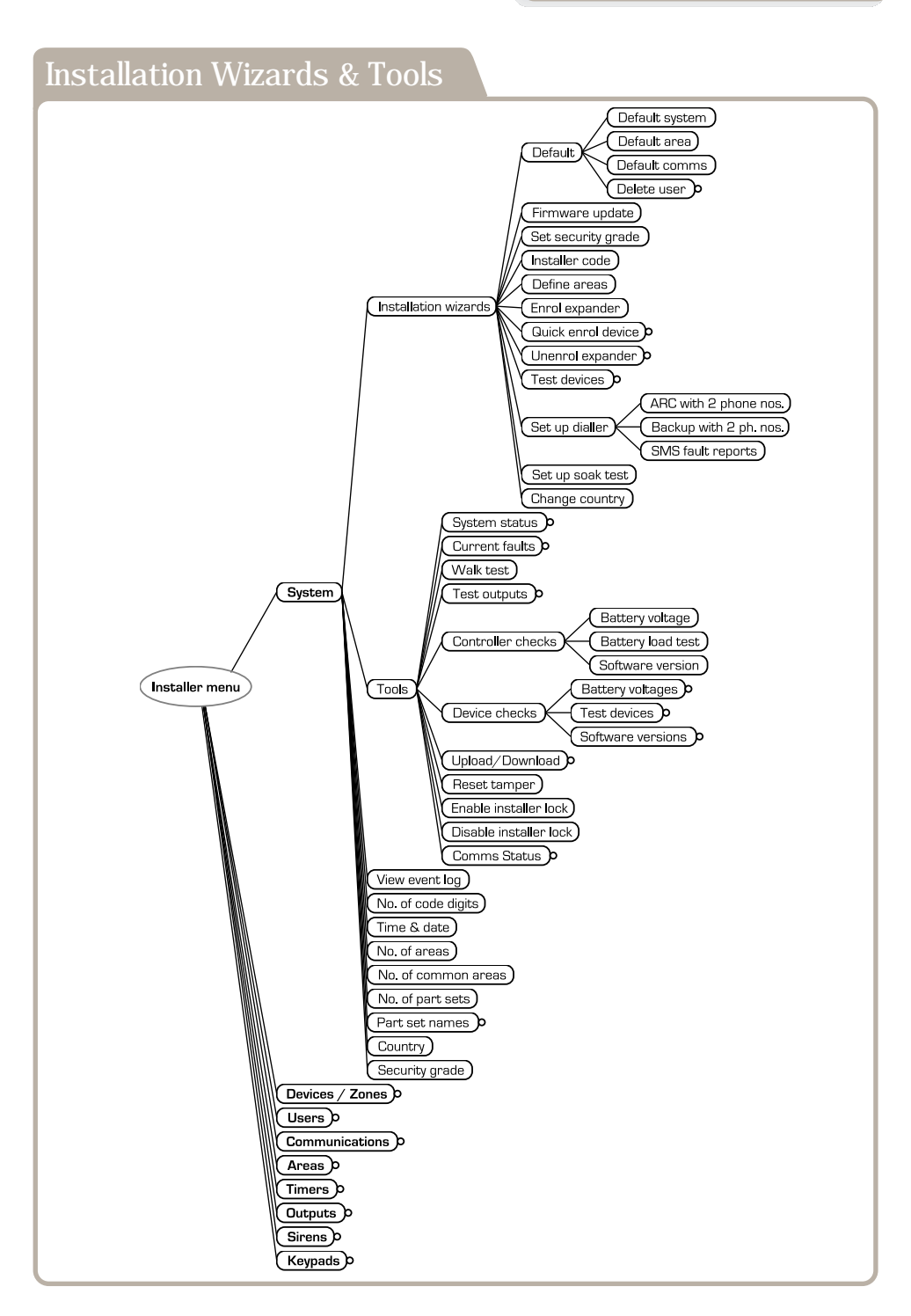

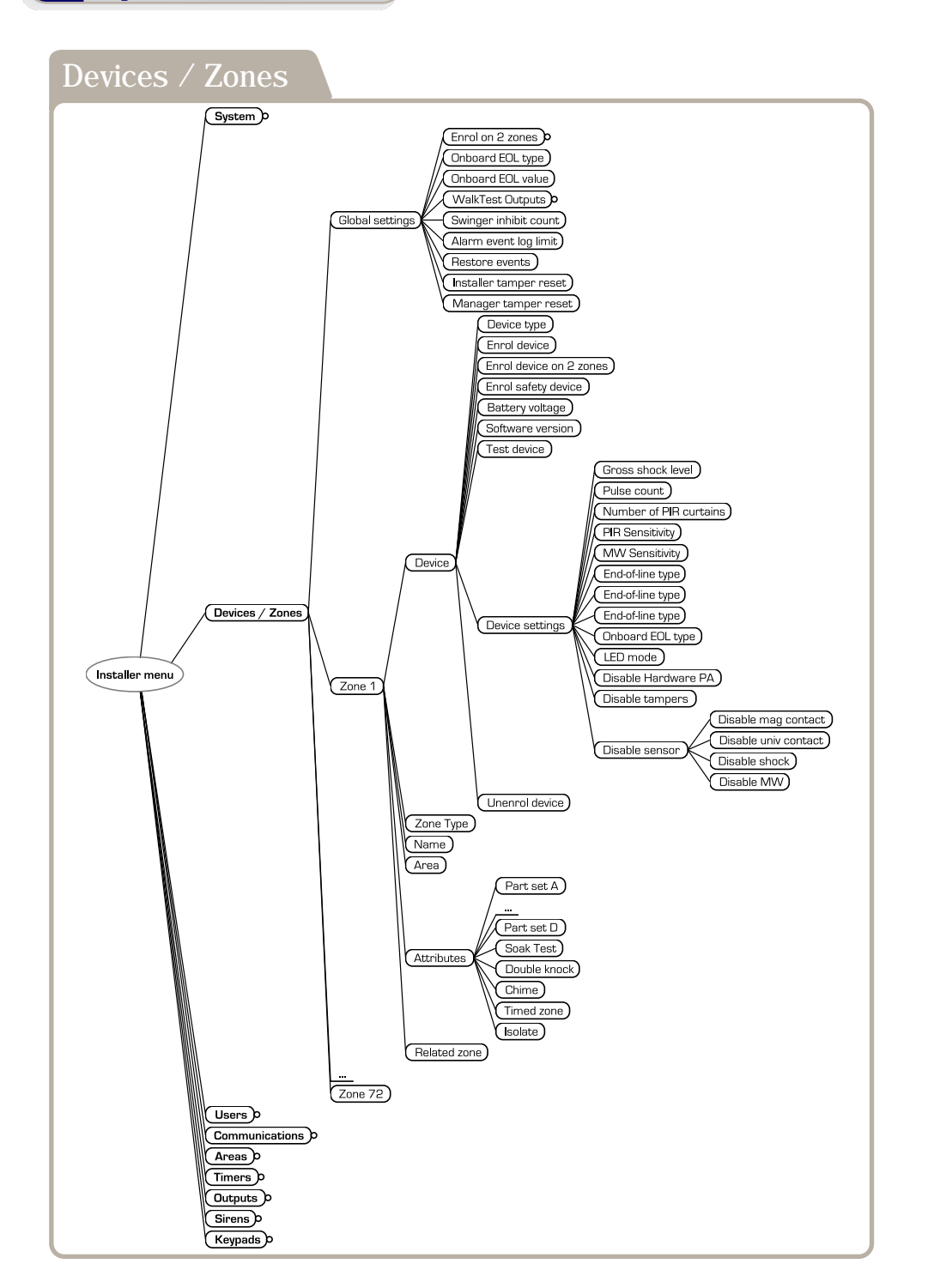

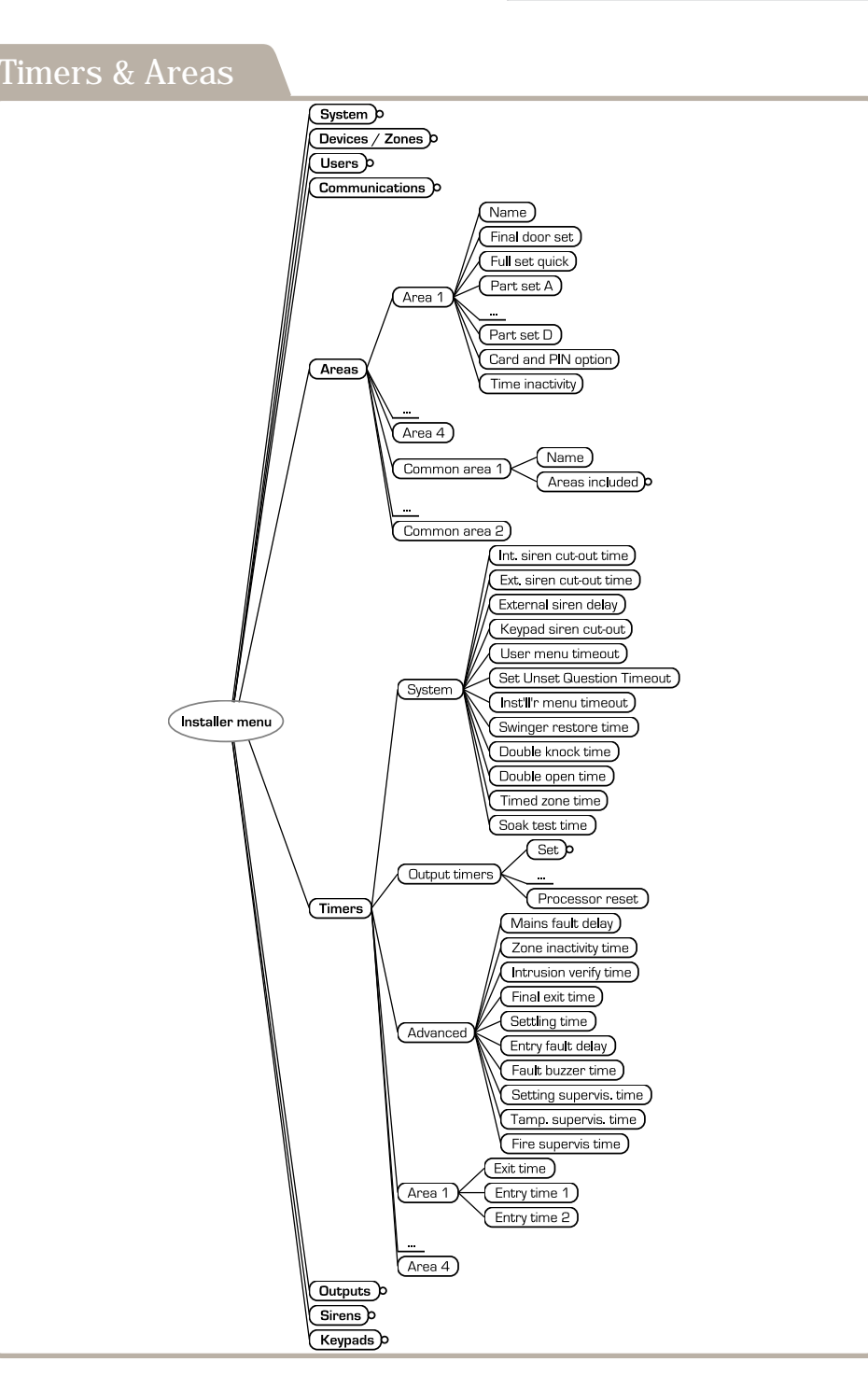

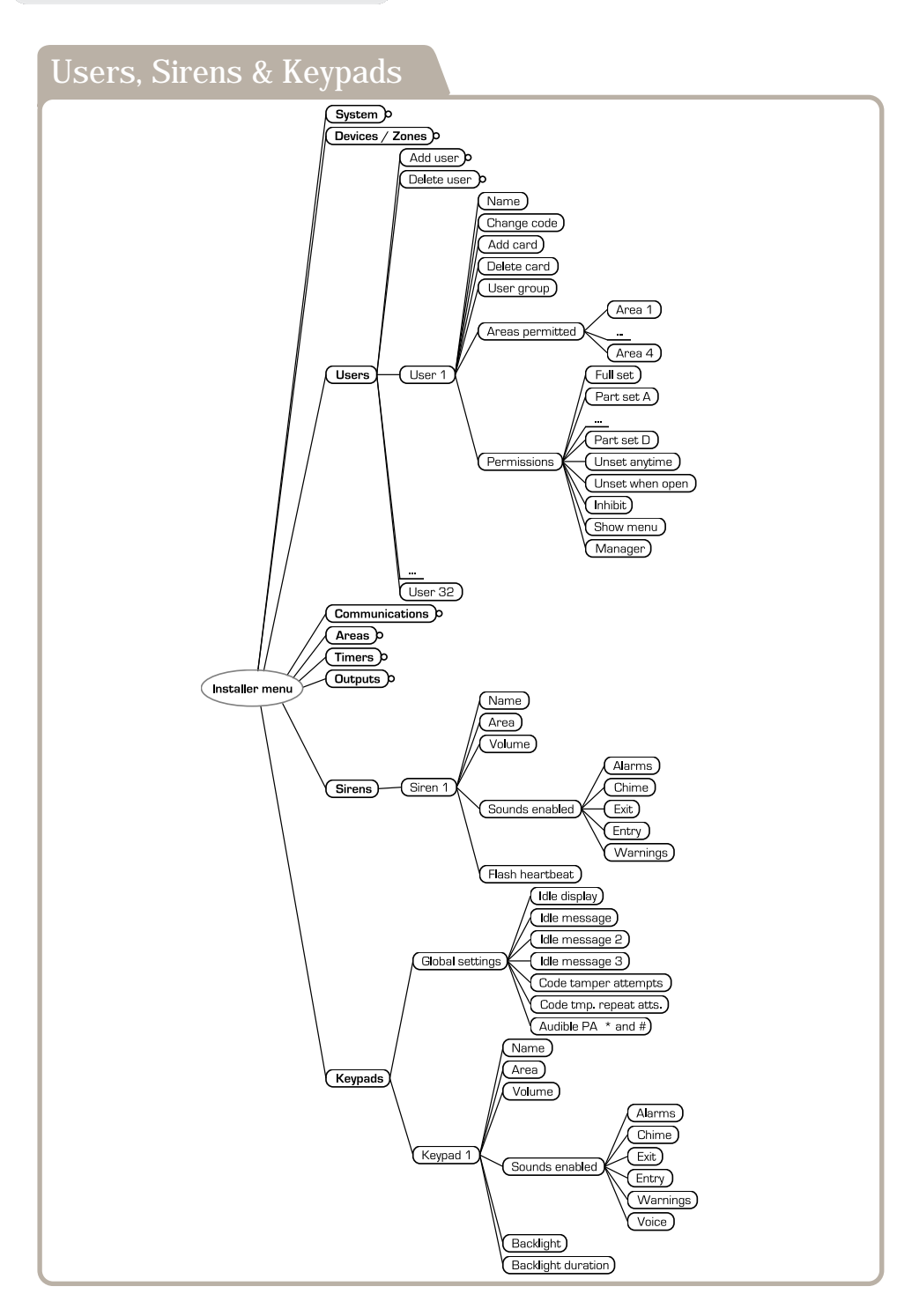

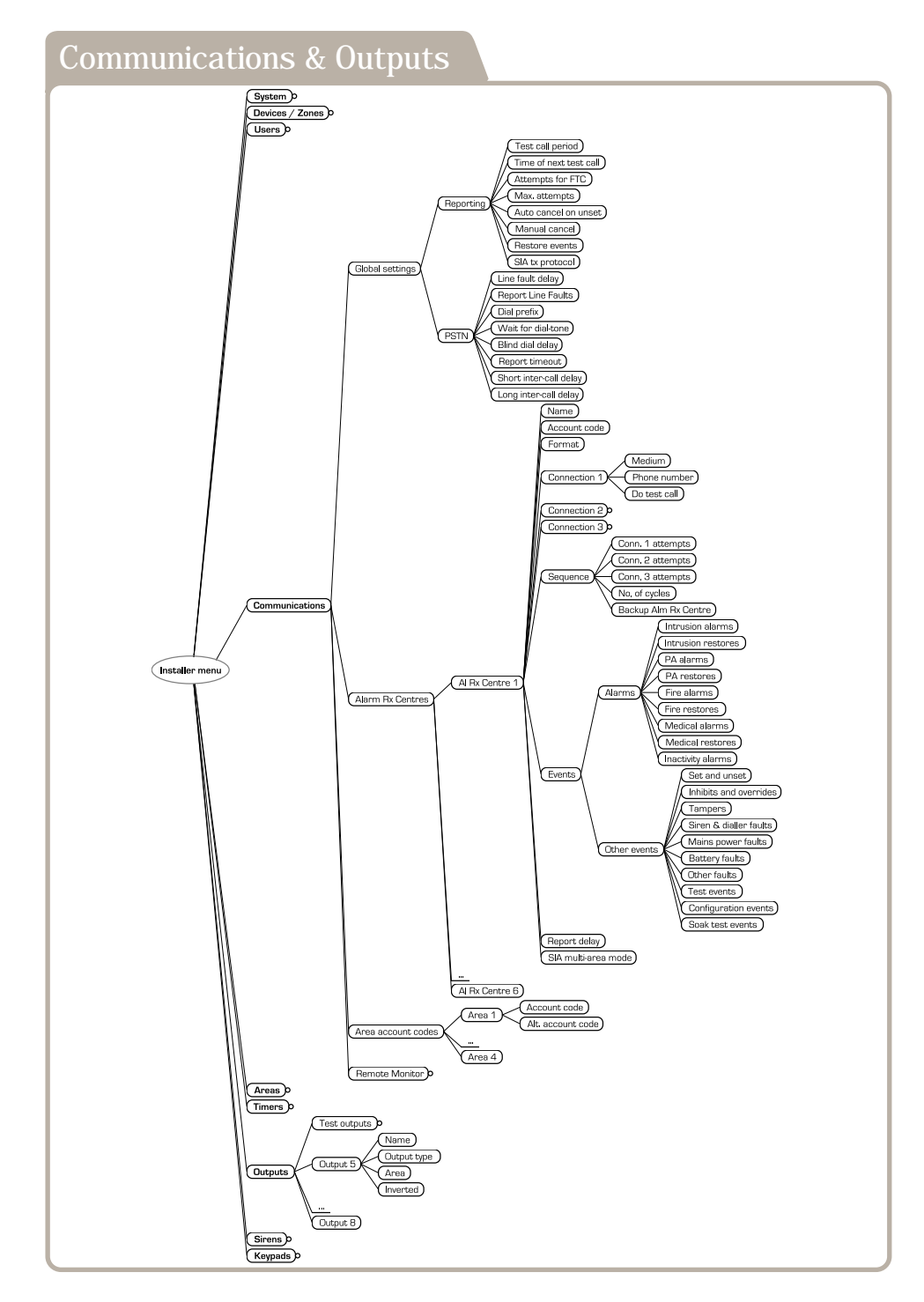